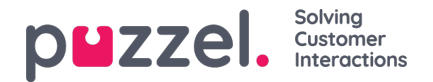

# Standardrapporter

Her finner du alle standardrapportene som firmaet ditt har tilgang til.

| eports 💿                                    |                                                                                      |                                                                                                    |
|---------------------------------------------|--------------------------------------------------------------------------------------|----------------------------------------------------------------------------------------------------|
| Standard Reports                            |                                                                                      |                                                                                                    |
| ails for agents (ID) incl. time logged on 🕜 |                                                                                      |                                                                                                    |
| tails per agent oer queue 🕜                 |                                                                                      |                                                                                                    |
| tails per chat queue 🔞                      |                                                                                      |                                                                                                    |
| ails per queue                              | -                                                                                    |                                                                                                    |
| alls per gueue for email and social media 📀 | Details per queu                                                                     | e 🔄                                                                                                    |
| ls per user group per queue 🔞               | The report shows a num<br>Answer-rate, Average gr                                    | ber of parameters per queue, e.g. Incoming calls, Total calls, Hung up, Answered, Callback-requests, Timeouts,<br>aque-time and Percentage answered within N seconds. If an incoming call ends before it arrives in a queue, this                                                                                                    |
| r Queue report                              | incoming call is reported<br>the call arrives when the<br>are not included in the "/ | i on the row without any queue-name. This will happen if the caller hangs up (in a menu) before choosing a queue, or<br>contract centre is closed. Please note that in Puzzet solutions with Caliback in queue, the ones that orders Caliback<br>inswered within N sec* columns. Outpoine calls from aperts will be shown on a cueue row called Outpoine calls can                                                                                                    |
| ry Registration                             | they will be counted in c<br>remove columns you do                                   | olumns Incoming calls, Total calls and Caliback requests. If you choose "Customize" you can add more columns and<br>n't need,                                                                                                    |
| iry Registration Comments (2)               |                                                                                      | Active columns All columns                                                                                                    |
| ry Registration per agent                   | Column name                                                                          | Description                                                                                                    |
| v Registration per queue                    | Queue                                                                                | The name of the queue                                                                                                    |
| n/off for agents.(ID) 🔞                     | From date                                                                            | Start date for chosen period (dd/mm/yyyy)                                                                                                    |
| avg/min agents per status 🔞                 | To date                                                                              | End date for chosen period (dd/mm/yyyy)                                                                                                    |
| 1                                           | From time                                                                            | Start time for the chosen period (hh:mm)                                                                                                    |
| overview for all media types (?)            | To time                                                                              | End time for the chosen period (hh:mm)                                                                                                    |
| fied Queue report                           |                                                                                      | The number of Incoming calls grouped by their first "chosen" queue. One Incoming ca                                                                                                    |
| ent or agent (?)                            | Incoming calls                                                                       | counts only once in this column. Incoming calls which are not routed to a queue (e.g.<br>the caller hung up in an audio or menu module or if the contact centre is closed), is<br>and the data and the second second sec |
| That Survey list report (2)                 |                                                                                      | counted on the row without any queue name.                                                                                                    |
| (2)                                         |                                                                                      | The total number of calls that have been routed through each gueue. One incoming                                                                                                    |

#### Spørsmålstegnet ved siden av rapporten inneholder en komplett beskrivelse av rapporten.

Vi anbefaler også delen Statistikk på help.puzzel.com, der vi har beskrevet de ulike rapportnivåene, hvordan tilbakeringing rapporteres, og andre emner: https://help.puzzel.com/product-documents/feature-guide/statistics

I statistikken vises samtaler og skriftlige forespørsler i den aktuelle systemkøen (ikke i visningskøen).

Velg den ønskede rapporten for å åpne en ny nettleserfane der du kan endre parametere for rapporten. Du kan velge tjenestenummer, tidsperiode og hvordan tidselementene grupperes, for eksempel etter kvarter, time, dag osv.

| V | Change Parameters - Details pr queue         |                                                          |           |                                                            |  |  |  |  |  |  |  |  |  |  |
|---|----------------------------------------------|----------------------------------------------------------|-----------|------------------------------------------------------------|--|--|--|--|--|--|--|--|--|--|
|   | Service Number:                              | 81511569                                                 |           |                                                            |  |  |  |  |  |  |  |  |  |  |
| r | From                                         | Vesterday                                                | Last week | Last month Limit time range (00:00-24:00) Advanced setting |  |  |  |  |  |  |  |  |  |  |
|   | Group By Time Element: View report Customise | (no grouping)<br>Quarter<br>Hour<br>Day<br>Week<br>Month |           |                                                            |  |  |  |  |  |  |  |  |  |  |

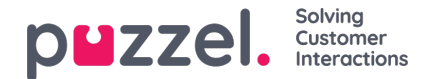

### **Definere tidsperiode**

Definering av en tidsperiode for en rapport kan gjøres manuelt eller ved hjelp av Tidshjelper-knappene. Tidshjelperknappene hjelper deg med å velge tidsområde raskt. Det finnes knapper for dag, uke og måned. Du kan bla igjennom tidsperioder ved hjelp av pilene ved siden av Tidsområde-knappene og flytte mellom datoer, uker og måneder.

| Change Parameters - Det | ails pr queue        |                     |
|-------------------------|----------------------|---------------------|
|                         |                      |                     |
| Service Number:         | 81511569 🗸           |                     |
|                         | Yesterday            | Last week           |
| From                    | 17-04-2017 00:00     | To 23-04-2017 24:00 |
| Group By Time Element   | O April 2017 O       |                     |
|                         | Mo Tu We Th Fr Sa Su |                     |
| croup by nine clement   | 1 2                  |                     |
| View report Customise   | 3 4 5 6 7 8 9        |                     |
| Customise               | 10 11 12 13 14 15 16 |                     |
|                         | 17 18 19 20 21 22 23 |                     |
|                         | 24 25 26 27 28 29 30 |                     |
|                         | Time 00:00           |                     |
|                         | Hour                 |                     |
|                         | Minute               |                     |
|                         | Now OK               |                     |

Du kan også velge å angi tidsperioden manuelt ved å skrive den inn, eller ved å bruke kalenderen som vil vises når du flytter markøren til Fra- eller Til-feltet.

Statistikkrapporter blir som standard lagret i 1200 dager hvis det ikke er avtalt noen annen lagringstid. Hvis du vil lagre agentrapporter (rapporter med tall per agent) i kortere tid enn statistikk på oversikts-/kønivå, kan du ta kontakt med Puzzel support slik at vi kan konfigurere kortere lagringstid for agentstatistikk (for eksempel 365 dager).

Hvis rapporten skal gjelde en tidsperiode som er lengre enn én dag, kan du bruke Begrens tidsområde for å tilpasse rapportens tidsparametere. Du kan generere en rapport bare innenfor åpningstidene dine, for eksempel mandag–onsdag og fredag 08.00–16.00 og torsdag 08.00- 18.00.

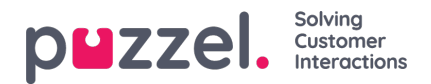

| e Number: 81511569 🗸                                                                                                    | Opening hours: ?                                                                                                    |                                          | 8                                      |
|----------------------------------------------------------------------------------------------------|----------------------------------------------------------------------------------------------------|------------------------------------------|----------------------------------------|
| Vesterday     Vesterday     Vesterday     Vesterday     Last week     Last month     17-04-2017 00:00   To 23-04-2017 24:00   Limit time range (00:00-24:00)     Advanced setting     p By Time Element:     (no grouping)     eport     Customise | <ul> <li>All days</li> <li>Specify days</li> <li>☑ Monday</li> <li>☑ Tuesday</li> <li>☑ Wednesday</li> <li>☑ Tuusday</li> </ul> | From<br>08:00<br>08:00<br>08:00<br>08:00 | To<br>16:00<br>16:00<br>16:00<br>16:00 |
|                                                                                                    | ☑ Friday<br>☑ Friday<br>□ Saturday                                                                                              | 08:00                                    | 16:00<br>16:00                         |

Dette gjør du ved å klikke på koblingen Avanserte innstillinger for å åpne Åpningstider-vinduet, der du kan konfigurere tidsområdet for hver enkelt dag.

Velg først tiden for Fra (08.00) og Til (16.00), klikk deretter på Spesifiser dager og juster tiden for de forskjellige dagene. Klikk deretter på Bruk, og merk til slutt av i boksen for å bruke tidsbegrensningene.

| ۲ | Change Parameters - Details pr queue |                            |           |          |                                                 |  |  |  |  |  |  |  |  |  |  |
|---|--------------------------------------|----------------------------|-----------|----------|-------------------------------------------------|--|--|--|--|--|--|--|--|--|--|
|   | Service Number:                      | 81511569                   |           |          |                                                 |  |  |  |  |  |  |  |  |  |  |
| - | From                                 | Yesterday 17-04-2017 00:00 | Last week | Limit ti | Last month<br>me range (Varies*)<br>red setting |  |  |  |  |  |  |  |  |  |  |
| - | Group By Time Element:               | (no grouping)              |           | 1        |                                                 |  |  |  |  |  |  |  |  |  |  |
|   | View report Customise                |                            |           |          |                                                 |  |  |  |  |  |  |  |  |  |  |

Hvis du vil generere en månedlig eller ukentlig rapport for nattskiftet, kan du gjøre det ved å skrive inn for eksempel Fra 23.00 og Til 07.00. Hvis Fra-tidspunktet (for eksempel 23.00) er senere enn Til- tiden (for eksempel 07.00), anses Til-tiden for å være neste dag.

Når du har generert en rapport ved å klikke på Vis rapport, vises rapporten, og Endre parameter-delen minimeres. Hold markøren over et kolonnenavn for å se en beskrivelse.

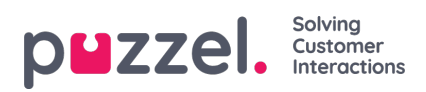

Change Parameters - Details pr queue

#### **B**, -

Customer: Service Number / Time Period: 17/04/2017 - 24/04/2017 / Generated: 26/04/2017 03:55:00 (GMT+02:00)

## **Details pr queue**

| Queue   | Incoming<br>calls | Total<br>calls | No. of<br>hung<br>up | No. of<br>hung<br>up<br>within<br>20 sec. | Call-back<br>requests | Timed<br>out | Exiting<br>queue | Answered<br>(excl call-<br>backs) | Answered<br>call-backs | Answer<br>rate (%) | Avg. time<br>in queue<br>for<br>answered | Longest<br>queue-<br>time for<br>answered | Avg. time<br>in queue<br>for hang<br>up | Longest<br>queue-<br>time<br>before<br>hung up | Avg.<br>speak<br>time | Max. speak<br>time | Answered<br>within 10<br>sec. | Answered<br>within 15<br>sec. | Answered<br>within 20<br>sec. | Answ<br>with<br>s |
|---------|-------------------|----------------|----------------------|-------------------------------------------|-----------------------|--------------|------------------|-----------------------------------|------------------------|--------------------|------------------------------------------|-------------------------------------------|-----------------------------------------|------------------------------------------------|-----------------------|--------------------|-------------------------------|-------------------------------|-------------------------------|-------------------|
| Callout | 3                 | 3              | 0                    | 0                                         | 3                     | 0            | 0                | 0                                 | 1                      | 33%                |                                          | 0:00:00                                   |                                         | 0:00:00                                        | 0:01:21               | 0:00:47            | NaN                           | NaN                           | NaN                           | N                 |
| Sales   | 5                 | 5              | 0                    | 0                                         | 0                     | 0            | 0                | 5                                 | 0                      | 100%               | 0:00:11                                  | 0:00:35                                   |                                         | 0:00:00                                        | 0:08:33               | 0:25:35            | 60%                           | 80%                           | 80%                           | 8                 |
| Support | 1                 | 1              | 0                    | 0                                         | 0                     | 0            | 0                | 1                                 | 0                      | 100%               | 0:00:09                                  | 0:00:09                                   |                                         | 0:00:00                                        | 0:01:43               | 0:01:43            | 100%                          | 100%                          | 100%                          | 10                |
| Total   | 9                 | 9              | 0                    | 0                                         | 3                     | 0            | 0                | 6                                 | 1                      | 78%                | 0:00:11                                  | 0:00:35                                   |                                         | 0:00:00                                        | 0:06:32               | 0:25:35            | 67%                           | 83%                           | 83%                           | 8                 |